## Look Ahead Audits

**Look Ahead Audits** can be used to determine whether the course you plan to take will be counted towards the degree plan you have declared.

| Worksheets | Planner           | GPA Calc                                                                                                    |            |  |                                                     |  |  |  |
|------------|-------------------|----------------------------------------------------------------------------------------------------|------------|--|-----------------------------------------------------|--|--|--|
| Worksheets | Format:<br>Studen | Format:<br>Student View - New Audit                                                                                                    |            |  | Include in-progress classes                         |  |  |  |
| What If    | Look A            | Look Ahead<br>To see an audit SHOWING COURSES FOR WHICH YOU PLAN TO REGISTER IN FUTURE TERMS                                                                        |            |  |                                                     |  |  |  |
| Look Ahead | use the<br>Once y | use the form below to enter the Subject code and Number of each anticipated course.<br>Once you have created your list of courses, click on the Process New button. |            |  |                                                     |  |  |  |
|            | —— Enter a        | course and click A<br>Subject Number Ad                                                                                                    | Add Course |  | Courses you are considering           Remove Course |  |  |  |

Enter the course subject and number, then click Add Course.

| Worksheets  | Planner                     | GPA Calc                                             |                                                               |                                                                                                    |                             |  |  |
|-------------|-----------------------------|------------------------------------------------------|---------------------------------------------------------------|----------------------------------------------------------------------------------------------------|-----------------------------|--|--|
| Worksheets  | Format:<br>Studen           | Format:<br>Student View   New Audit                  |                                                               | ✓ Include in-progress classes ✓ Include preregistered classes                                                 |                             |  |  |
| 1117 - 1522 | Look Al                     | Look Ahead                                           |                                                               |                                                                                                    |                             |  |  |
| Look Ahead  | To see<br>use the<br>Once y | an audit SHOWI<br>e form below to<br>ou have created | NG COURSES FOR \<br>enter the Subject<br>I your list of cour: | WHICH YOU PLAN TO REGISTER IN FU<br>t code and Number of each anticipa<br>ses, click on the Process New butto | TURE TER<br>ted cours<br>n. |  |  |
| 2           | Enter a                     | course and click                                     | Add Course                                                    | Courses you are consid                                                                                        | ering                       |  |  |
|             |                             | Subject ENGL                                         | C                                                             |                                                                                                    |                             |  |  |
|             |                             | Number 2342                                          |                                                               |                                                                                                    |                             |  |  |
|             |                             | Ac                                                   | ld Course                                                     |                                                                                                    |                             |  |  |
|             |                             |                                                      |                                                               |                                                                                                    |                             |  |  |
|             |                             |                                                      |                                                               |                                                                                                    |                             |  |  |
|             |                             |                                                      |                                                               | Remove Course                                                                                                 |                             |  |  |

The course can be removed by pressing **Remove Course**.

| Worksheets | Planner                     | GPA Calc                                                                                                    |        |                                |                             |  |  |  |  |
|------------|-----------------------------|----------------------------------------------------------------------------------------------------|--------|--------------------------------|-----------------------------|--|--|--|--|
| Vorksheets | Format:<br>Student          | Format:<br>Student View -                                                                                                    |        | it Include in-progress classes |                             |  |  |  |  |
|            | Look Ah                     | nead                                                                                                    |        |                                |                             |  |  |  |  |
| ook Ahead  | To see<br>use the<br>Once y | To see an audit SHOWING COURSES FOR WHICH YOU PLAN TO REGISTER IN FUTURE TERMS<br>use the form below to enter the Subject code and Number of each anticipated course.<br>Once you have created your list of courses, click on the Process New button. |        |                                |                             |  |  |  |  |
|            | Enter a                     | Enter a course and click Add Course                                                                                                    |        | N 10                           | Courses you are considering |  |  |  |  |
|            |                             | Subject Number Add                                                                                                    | Course | nd                             | ENGL 2342                   |  |  |  |  |
|            |                             |                                                                                                    |        |                                | Remove Course               |  |  |  |  |

Once you have selected the course(s), click New Audit.

| Norksheets | Planner           | GPA Calc                                                                                     |                                         |                                                      |                   |  |  |  |
|------------|-------------------|----------------------------------------------------------------------------------------------|-----------------------------------------|------------------------------------------------------|-------------------|--|--|--|
| Vorksheets | Format:<br>Studen | Format:     Include in-progress classes       Student View     Include preregistered classes |                                         |                                                      |                   |  |  |  |
|            | Look Al           | Look Ahead                                                                                   |                                         |                                                      |                   |  |  |  |
| NNAT IT    | To see            | To see an audit SHOWING COURSES FOR WHICH YOU PLAN TO REGISTER IN FUTURE TEF                 |                                         |                                                      |                   |  |  |  |
| Look Ahead | Use the<br>Once y | e form below to enter th<br>ou have created your lis                                         | e Subject code a<br>st of courses, clic | nd Number of each antici<br>د on the Process New but | pated cou<br>ton. |  |  |  |
|            | Enter a           | course and click Add Cou                                                                     | Courses you are considering             |                                                      |                   |  |  |  |
|            |                   | Subject Number                                                                               | Find                                    | ENGL 2342                                            |                   |  |  |  |
|            |                   | Add Course                                                                                   | 2                                       |                                                      |                   |  |  |  |
|            |                   |                                                                                              |                                         | Remove Course                                        | a                 |  |  |  |

An updated Student Worksheet Audit will load automatically with the selected course(s) you want to check. If the course(s) selected can be used towards your degree requirement(s), the course(s) will appear in the audit block(s).

ELiterature/Philosophy/Humanities (ENGL 2342)

Reading in Poetry and Novel

PL (3) Planned Term

If the course(s) selected cannot count towards your degree requirement(s), the course(s) will appear in the **Additional Courses** section towards the bottom of the audit.

| Additional C                                                        | ourses                                                                                            |                   | Cre      | dits Applied: 23                                    | Classes Applied: 9 |
|---------------------------------------------------------------------|---------------------------------------------------------------------------------------------------|-------------------|----------|-----------------------------------------------------|--------------------|
| ART5 1000                                                           | Art Appreciation                                                                                  | В                 | 3        | Fall 2006                                           |                    |
| Satisfied by:                                                       | ARTS1301 - South Texas College                                                                    |                   |          |                                                     |                    |
| HSCI 2335                                                           | Apparel Construction                                                                              | PL                | 3        | Planned Term                                        |                    |
| LANG 1000                                                           | Beg Amer Sign Lang                                                                                | В                 | 3        | Summ I 2008                                         |                    |
| Satisfied by:                                                       | SGNL1301 - South Texas College                                                                    |                   |          |                                                     |                    |
| MATH 1000                                                           | College Algebra                                                                                   | A                 | 1        | Summ I 2008                                         |                    |
| Satisfied by:                                                       | MATH1414 - South Texas College                                                                    |                   |          |                                                     |                    |
| MATH 1001                                                           | Precal Alge and Trig                                                                              | В                 | 1        | Summ I 2011                                         |                    |
| Satisfied by:                                                       | MATH2412 - South Texas College                                                                    |                   |          |                                                     |                    |
| MATH 1348                                                           | Analytic Geometry                                                                                 | В                 | 3        | Summ I 2011                                         |                    |
| Satisfied by:                                                       | MATH2412 - South Texas College                                                                    |                   |          |                                                     |                    |
| SPAN 2000                                                           | SPANISH FOR SPANISH SPEAK. I                                                                      | A                 | 3        | Fall 2005                                           |                    |
| Satisfied by:                                                       | SPAN2313 - South Texas College                                                                    |                   |          |                                                     |                    |
| SPAN 2001                                                           | SPANISH FOR SPANISH SPEAK, I                                                                      | c                 | 3        | Spring 2006                                         |                    |
| Satisfied by:                                                       | SPAN2315 - South Texas College                                                                    |                   |          |                                                     |                    |
| UNST 1000                                                           | College Success                                                                                   | CR                | 3        | Fall 2006                                           |                    |
| Satisfied by:                                                       | ORIN0101 - South Texas College                                                                    |                   |          |                                                     |                    |
| Insufficient                                                        |                                                                                                   |                   | Cre      | edits Applied: 0                                    | Classes Applied: 6 |
| ANTH 2000                                                           | CULTURAL ANTHROPOLOGY                                                                             | F                 | 0        | Fall 2007                                           |                    |
| Satisfied by:                                                       | ANTH2351 - South Texas College                                                                    |                   |          |                                                     |                    |
| BIOL 1106                                                           | General Biology Lab I                                                                             | F                 | 0        | Spring 2011                                         |                    |
| Satisfied by:                                                       | BIOL 1408 - South Texas College                                                                   |                   |          |                                                     |                    |
| BIOL 1306                                                           | General Biology I                                                                                 | F                 | 0        | Spring 2011                                         |                    |
| Satisfied by:                                                       | BIOL1408 - South Texas College                                                                    |                   |          |                                                     |                    |
| HIST 1301                                                           | American History                                                                                  | F                 | 0        | Summ I 2008                                         |                    |
| Satisfied by:                                                       | HIST1301 - South Texas College                                                                    |                   |          |                                                     |                    |
| HIST 2001                                                           | MEXICAN-AMERICAN HISTORY II                                                                       | F                 | 0        | Summ I 2011                                         |                    |
| Satisfied by:                                                       | HIST2328 - South Texas College                                                                    |                   |          |                                                     |                    |
|                                                                     |                                                                                                   |                   |          |                                                     |                    |
| PSYC 2301                                                           | Intro to Psychology                                                                               | F                 | 0        | Fall 2005                                           |                    |
| PSYC 2301<br>Satisfied by:                                          | Intro to Psychology<br>PSYC2301 - South Texas College                                             | F                 | 0        | Fall 2005                                           |                    |
| PSYC 2301<br>Satisfied by:<br>In-progress                           | Intro to Psychology<br>PSYC2301 - South Texas College                                             | F                 | 0<br>Cre | Fall 2005<br>dits Applied: 21                       | Classes Applied: 7 |
| PSYC 2301<br>Satisfied by:<br>In-progress<br>FINC 3321              | Intro to Psychology<br>PSYC2301 - South Texas College<br>Business Finance                         | F<br>IP 3         | 0<br>Cre | Fall 2005<br>dits Applied: 21<br>Spring 2014        | Classes Applied: 7 |
| PSYC 2301<br>Satisfied by:<br>In-progress<br>FINC 3321<br>HSCI 2335 | Intro to Psychology<br>PSYC2301 - South Texas College<br>Business Finance<br>Apparel Construction | F<br>IP 3<br>PL 3 | 0<br>Cre | Fall 2005 dits Applied: 21 Spring 2014 Planned Term | Classes Applied: 7 |